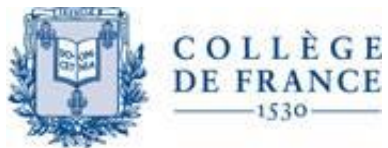

Direction des partenariats et réseaux documentaires (DPRD)-Département de bibliométrie et des ressources en ligne

# LIER ENTRE EUX LES IDENTIFIANTS CHERCHEURS - MANAGING IDs

Version française p. 2 - version anglaise p. 9

# Table des matières

| LIER E | ENTRE EUX LES IDENTIFIANTS CHERCHEURS                 | 2 |
|--------|-------------------------------------------------------|---|
| 1.     | WOS, RESEARCH-ID, ORCID:                              | 2 |
| •      | Création d'un profil WOS et RESEARCH-ID               | 2 |
| •      | Création d'un profil ORCID                            | 4 |
| •      | Relier les IDs Researcerld et ORCID                   | 4 |
| 2.     | SCOPUS, ORCID                                         | 5 |
| •      | ID Scopus:                                            | 5 |
| •      | Scopus et ORCID                                       | 5 |
| •      | De Scopus à ORCID                                     | 5 |
| •      | De ORCID à Scopus :                                   | 5 |
| 3.     | LOOP, ORCID                                           | 6 |
| •      | Relier ORCID et LOOP                                  | 6 |
| 4.     | PlumX, ORCID                                          | 6 |
| 5.     | ResearchGate, Academia, ORCID                         | 6 |
| •      | Signaler I'ID ORCID en Academia :                     | 6 |
| •      | Signaler I'ID ORCID en ResearchGate:                  | 7 |
| 6.     | Hal, ORCID                                            | 7 |
| 7.     | ICÔNE ORCID                                           | 7 |
| MANA   | GING IDs                                              | 9 |
| 1.     | How to export Web of Science publications into ORCID? | 9 |
| 2.     | How to export SCOPUS publications into ORCID?         | 9 |
| 3.     | ORCID                                                 | 9 |
| 4.     | Loop (Froniers) 1                                     | 0 |
| 5.     | PlumX, ORCID1                                         | 0 |
| 6.     | ResearchGate1                                         | 0 |
| •      | How do I add my ORCID ID to my profile?1              | 0 |
| 7.     | Academia, ORCID 1                                     | 1 |
| •      | How do I add my ORCID ID to my profile?1              | 1 |
| 8.     | Hal, ORCID 1                                          | 1 |
| •      | How do I add my ORCID ID to my profile?1              | 1 |
| 9.     | ORCID icon 1                                          | 1 |

# LIER ENTRE EUX LES IDENTIFIANTS CHERCHEURS

Un identifiant chercheur ou identifiant auteur (Researcher Identifier, Author identifier ecc.) est un code numérique permanent attribué à un chercheur.

Cet identifiant individu de façon univoque les chercheurs dans un environnement numérique donné, en particulier dans les bases de données bibliographique (ORCID, LOOP, Web of Science, Scopus ecc.) et lie univoquement les chercheurs à leurs produits dont ils ont une responsabilité intellectuelle.

Existent différents outils pour créer un profil chercheur et un identifiant chercheur, par conséquence les chercheurs sont identifiés par nombreux identifiants.

Il est impossible de fusionner les identifiants entre eux mais il est possible de les relier afin d'associer à chaque chercheur la production dont il a une responsabilité intellectuelle.

En résumé :

- Il est possible de relier un identifiant ResearcherID (WoS) et un identifiant ORCID ID. Les données seront synchronisées entre les deux systèmes d'information : il sera possible d'alimenter la liste de publications sous ResearcherID à partir de la liste de publications ORCID et vice-versa.
- Il est possible d'associer les identifiants Scopus et ORCID ID, les références des publications indexées dans la base Scopus pourront être importées dans le profil ORCID, et l'ORCID ID sera affiché dans les références des publications sous Scopus. De la base Scopus donc il est possible de relier les publications à l'ORCID ID et du site ORCID, il est possible de relier l'ORCID ID à l'identifiant auteur Scopus
- Si vous êtes membre de ResearchGate et\ou Academia vous pouvez saisir l'identifiant ORCID ID dans le profil personnel après connexion à ResearchGate ou Academia. Academia permet également de lier le ReserarcherID de WoS
- LOOP intègre l'identifiant de ORCID
- Il est possible également de déclarer dans l'archive ouverte HAL les identifiants d'autres bases de données dont celui d'ORCID mais à ce jour, l'absence d'interconnexion entre HAL et ORCID ne permet pas d'importer dans ORCID les références de publications déposées dans HAL associées à un IdHAL
- PlumX intègre ORCID MAIS IL FAUT AVOIR UN ABONNEMENT POUR Y ACCEDER

Cas par cas :

## 1. WOS, RESEARCH-ID, ORCID:

Pour lier les deux id il faut avoir créé un profil dans les deux bases

• Création d'un profil WOS et RESEARCH-ID

Web of Science (WoS) est une plate-forme de bases de données bibliographiques scientifiques payante de Thomson Reuters. Il est possible de créer un compte personnel sous WoS (Menu Register) et l'associer à un identifiant unique, ResearcherID ou RID, sur le site dédié http://www.researcherid.com/.

Avant tout si vous ne disposez pas d'un compte WoS, il faut se registrer (si vous avez déjà un compte vous devez vous connecter via « SIGN IN ») et compléter de module de registration (code de validation vie courriel électronique)

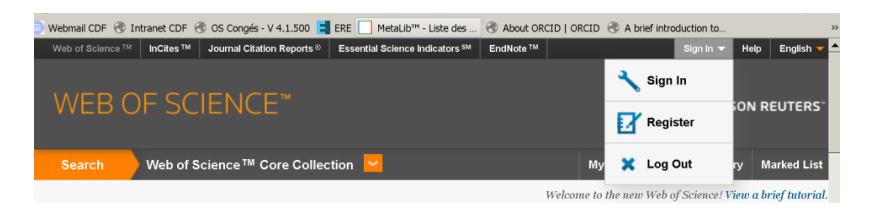

Une fois complétée la registration cliquer « My tools » et « Researcher ID » afin de créer sur le site ResearcherID.com votre profil et avoir l'identifiant ResearcherID

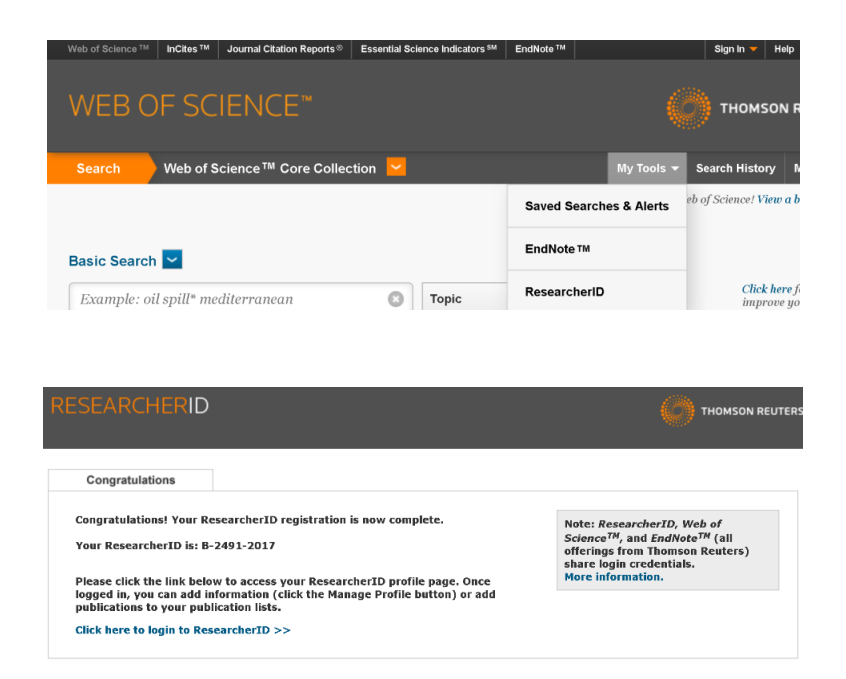

Une fois que vous avez créé le profil ResearcherID il est possible de rattacher à ce profil les publications indexées dans WoS : sous WoS, cochez les références des publications dont vous avez une responsabilité intellectuelle en suite cliquez sur « Save to EndNote online » et sélectionnez « Save to ResearcherID - I wrote these » et valider par « Send »

| Sort by: Publication Date | My Tools<br>Save to EndNote online<br>Save to EndNote desktop<br>Save to ResearcherID - I wrote these<br>Save to InCites | Search History   |
|---------------------------|----------------------------------------------------------------------------------------------------|------------------|
| 🗆 Select Page 📑 🗹         | Save to Other File Formats Save to EndNote online  Add                                                                   | d to Marked List |

Si vous souhaitez rendre publique la liste de vos publications sur ResearcherID.com faire apparaitre l'identifiant ResearcherID sous WoS il faut, dans le profil ResearcherId cliquer sur « Manage My Profile »

| :h | Interactive Map |
|----|-----------------|
|    | Manago Profile  |

Dans l'onglet Publication List

| Abo    | ut Me |     |   | My | Affil | iati | on |   | Pı | ldu | ica | tio  | n l | is | t   |     |     | Pas | ssv | voi | d  |   | Option | ıs |  |
|--------|-------|-----|---|----|-------|------|----|---|----|-----|-----|------|-----|----|-----|-----|-----|-----|-----|-----|----|---|--------|----|--|
| 19 N D | 5.2   | 117 | 2 | 11 | -12   |      | 12 | 1 |    | 22  |     | ş. 1 |     |    | × . | аў. | 2.2 | 525 | 8   |     | 22 | 2 | 12     | 1. |  |

Cocher la case Public (Master). L'identifiant ResearcherID (tout comme l'identifiant ORCID) des auteurs d'une publication est affiché sous la forme d'un tableau dans le champ Author Identifiers de la référence complète sous WoS.

| List               | Display List in Profile? | Display Name         | Author URLs | Citation Metrics |
|--------------------|--------------------------|----------------------|-------------|------------------|
| My Publications    | Public (Master)          | My Publications      | Public      | Public           |
| Publication List 1 | Public (Master)          | Publication List 1 * | Public      | Public           |
| Publication List 2 | Public (Master)          | Publication List 2 * | Public      | Public           |

## • Création d'un profil ORCID

ORCID (Open Researcher and Contributor ID http://orcid.org/) est une organisation internationale à but non lucratif dont le siège est aux Etats-Unis. ORCID gère un répertoire central (Registry) d'identifiants chercheurs avec les données des profils des chercheurs inscrits : cursus d'enseignement (Education), institutions d'affiliation (Employment), projets financés (Funding), publications (Works), sites internet (Websites).

ORCID attribue un identifiant unique et l'inscription d'un chercheur à ORCID est gratuite

Aller sur le site ORCID, cliquer sur « For Researchers », « REGISTER FOR AN ORCID ID » compléter le formulaire

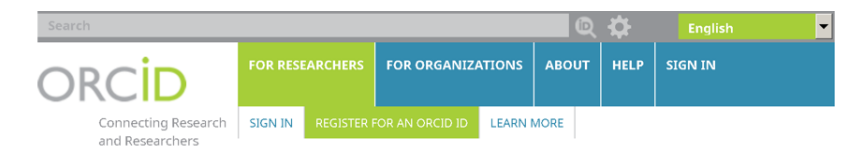

Un numéro ORCID ID vous est attribué. Exemple d'ORCID ID : 0000-0003-0634-3277

Associé à votre ORCID ID, un espace web vous est ouvert pour saisir et alimenter votre profil ORCID.

## • Relier les IDs Researcerld et ORCID

Une fois les deux IDs seront reliés les données de publications seront synchronisées et il est possible d'alimenter la liste de publications sous ResearcherID à partir de votre liste de publications ORCID et vice-versa.

## > De WoS, à ORCID :

Sur la page d'accueil de WoS, connectez-vous et dans le menu My Tools, sélectionnez ResearcherID, une page vous signale que il est possible d'associer le ResearcherID à un ORCID ID : « Did you know you can associate your ORCID ID with your ResearcherID account? » ; cliquer sur «I already have an ORCID record ».

## > De ResearcherID, à ORCID:

Connectez-vous à votre profil ResearcherID et cliquer sur « My Researcher Profile », cliquez sur le bouton « Exchange data with ORCID ». Une page s'affiche vous demandant de préciser quelles informations vous souhaitez échanger entre ResearcherID et ORCID : votre profil (Profile Data), ou les références de vos publications (Send ResearcherID publications to my ORCID account), (Retrieve ORCID publications into my ResearcherID account).

## > De ORCID à ResearcherID :

Sur la page de votre enregistrement ORCID (MY ORCID RECORD http://orcid.org/), dans la rubrique Works, cliquez sur « Add some now » et dans la liste sélectionner le lien ResearcherID. En acceptant

(bouton Authorize), vous êtes dirigé vers le site ResercherID.com pour vous y connecter et préciser quelles informations vous souhaitez échanger entre ResearcherID et ORCID.

# 2. SCOPUS, ORCID

#### • ID Scopus:

Scopus est une base de données bibliographique payante de Elsevier (http://www.scopus.com/).

Scopus crée automatiquement un identifiant chercheur (Author Identifier Number) pour chaque chercheur auteur identifié à partir des références bibliographiques enregistrées par cette base.

Il est possible de regrouper différents IDs du même auteur

## • Scopus et ORCID

Une fois les deux IDs reliés les références bibliographiques indexées dans Scopus seront importées dans le profil ORCID, et l'ORCID ID sera affiché dans les références sous Scopus.

#### • De Scopus à ORCID

Sous Scopus, dans la liste de résultats d'une recherche bibliographique, cliquez sur votre nom : une nouvelle page s'affiche avec l'identifiant auteur Scopus associé aux références des publications qui vous sont attribuées.

Une fois arrivé sur la page avec l'identifiant auteur Scopus associé aux références des publications qui vous sont attribuées, cliquer sur lien « Add to ORCID » (à droite).

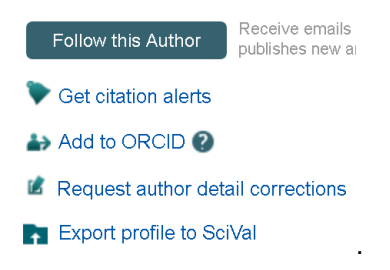

#### • De ORCID à Scopus :

Sur la page « MY ORCID RECORD », dans la rubrique Works, cliquez sur « Add some now » ;

| ❤ Works (4)            |                                                                                    | + Add works |
|------------------------|------------------------------------------------------------------------------------|-------------|
|                        |                                                                                    |             |
|                        |                                                                                    |             |
| ADD WORK               |                                                                                    |             |
| Work category *        | WORK IDENTIFIERS                                                                   |             |
| Pick a work category 🔹 | Identifier type                                                                    |             |
| Work type *            | What type of external ID?                                                          | -           |
|                        | Bibcode<br>cba: Chinese Biological Abstracts<br>cit: CiteSeer                      | <u> </u>    |
| Title * Add title      | ctx: CiteExplore submission<br>doi: Digital object identifier<br>Scopus Identifier |             |

Dans la liste sélectionner le lien Scopus to ORCID. Une page ORCID s'affiche via le bouton Authorize permet d'importer dans ORCID votre identifiant auteur Scopus et la liste des publications associées.

# 3. LOOP, ORCID

Frontiers Research Network - Loop (janvier 2015) est un réseau social scientifique à but non lucratif dont le siège est en Suisse.

## • Relier ORCID et LOOP

Via « Login » ou « Register » on accède au profil, il est donc possible d'importer dans LOOP l' ld de ORCID . En « Publication import » importer les publications et activer le bouton ORCID.

Lors la cretion du profil LOOP il faut cliquer « Social profiles » et « ADD ORCID »

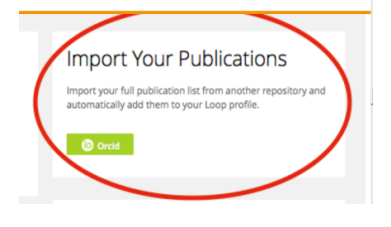

## 4. PlumX, ORCID

Plum Analytics plate-forme de bases de données bibliographiques scientifiques payante crée par la société EBSCO et en févier 2017 rachetée par ELSEVIER

Une fois crée le profil ORCID il est possible de relier les IDs. Via des API, PlumX récupère l'ID ORCID les références bibliographiques et le profile.

## 5. ResearchGate, Academia, ORCID

Dans le cas du réseau social scientifique ResearchGate (<u>http://www.researchgate.net/</u>), ou Academia https://www.academia.edu/ il est possible de saisir l'ORCID ID dans le profil personnel.

## • Signaler I'ID ORCID en Academia :

Une fois authentifié pour importer l' ID ORCID en Academia il faut cliquer sur l'icône avec la photo en haut à droite, et cliquer sur son « View Profile » :

|                            | Gianna Sergi<br>View Profile |
|----------------------------|------------------------------|
| OARD                       | Bookmarks                    |
|                            | Find Friends                 |
| e-Track F<br>atronics      | Reading History              |
| s University               | Account Settings             |
|                            | Log Out                      |
| e-Track Fa<br>n Internatio | cuity of Marketing           |

Une fois dans le profil il faut cliquer sur "edit " et "social profiles"

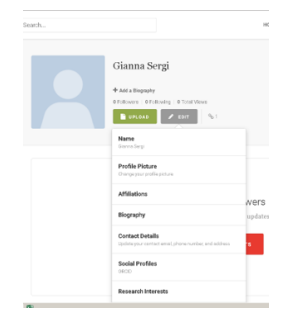

Cliquer sur "Add social profiles"

| EDIT LINKS        | ;   |
|-------------------|-----|
| + ADD SOCIAL PROF | ILE |

Choisir dans le menu ORCID et sauvegarder

|                | EDIT LINKS            | × |
|----------------|-----------------------|---|
| Facebook       | Enter URL or Username | ~ |
| Facebook       |                       |   |
| Google Scholar |                       |   |
| Twitter        |                       |   |
| ORCID          |                       |   |
| Flickr         | ergi.fr@gmail.com     | 0 |
| Google+        | EDIT 961              | _ |
| Instagram      |                       |   |
| Quora          |                       |   |
| Skype          |                       |   |
| WordPress      |                       |   |
| about.me       |                       |   |
| Homepage       |                       |   |
| Other          |                       |   |

#### • Signaler I'ID ORCID en ResearchGate:

Une fois authentifié pour importer l' ID ORCID en ResearchGate il faut cliquer sur l'icône avec la photo en haut à droite, et cliquer sur « INFO » ; choisir ID ORCID et l'ajouter

## 6. Hal, ORCID

HAL (Hyper Article en Ligne) est l'archive ouverte française gérée par le CNRS, France. HAL est à but non lucratif. HAL permet le dépôt et la diffusion sur internet de documents scientifiques publiés ou non : https://hal.archives-ouvertes.fr/.

## Création d'un ID Hal

L' IdHAL, est généré de la création du compte personnel via le bouton Connexion en haut à droite du site HAL : une fois authentifié, sélectionnez « Mon espace ». et « Mon IdHAL », saisissez un IdHAL ou confirmez l'IdHAL proposé par HAL.

## Signaler Id Hal en ORCID

Une fois connecté sur le profil HAL sélectionnez l'onglet Mon espace associé au compte HAL que vous avez créé, dans la rubrique Autres identifiants chercheur, saisissez vos différents identifiants dont ORCID ID

**Attention** : à ce jour, l'absence d'interconnexion entre HAL et ORCID ne permet pas d'importer dans ORCID les références de vos publications déposées dans HAL associées à votre IdHAL.

## 7. ICÔNE ORCID

- Afin de signaler l'icône ORCID liée à votre page ORCID dans votre blog ou web il faut se connecter à ORCID et ensuite cliquer sur ce lien (pas encore diffusé) https://orcid.org/my-orcid?widget Cliquer sur "Share your ORCID iD on other sites", copier le le code et l'intégrer dans votre blog ou web ATTENTION VOTRE PROFIL DOIT ÊTRE "PUBLIC"
- Afin de signaler l'icône ORCID liée à votre espace ORCID dans la signature e-mail, cliquer sur ce lien : https://orcid.org/trademark-and-id-display-guidelines ORCID recommande d'utiliser ces icônes. Insérer l'icône choisie dans le box de la "signature" dans l'onglet "préférences" de votre messagerie, et créer le lien avec votre iD ORCID ATTENTION VOTRE PROFIL DOIT ÊTRE "PUBLIC"
- Logo ORCID et la signature @college-de-france.fr:
  - 1. Télécharger l'icône:

Icône vert

| 0 | iD icon 16x16:  | <u>PNG</u> | <u>GIF</u> |
|---|-----------------|------------|------------|
| 0 | iD icon 24x24:  | <u>PNG</u> | <u>GIF</u> |
| 0 | iD icon 32x32:  | <u>PNG</u> | GIF        |
| 0 | iD icon 64x64:  | <u>PNG</u> | <u>GIF</u> |
| 0 | iD icon128x128: | <u>PNG</u> | <u>GIF</u> |

- Icône noir et blanc
  - o iD icon 16x16: PNG GIF
  - iD icon 24x24: PNG GIF
  - iD icon 32x32: PNG GIF
  - o iD icon 64x64: PNG GIF
  - o iD icon128x128: PNG GIF
- Se connecter à la messagerie du Collège de France et cliquer sur « Préférences », cliquer sur « Insérer un image » et importer l'icône de ORCID

|   |      |   |   |    |      |   |     |   |   |   |   |   |   | For | mat H | ·ΠΝ |
|---|------|---|---|----|------|---|-----|---|---|---|---|---|---|-----|-------|-----|
| - | := * | 1 | ٠ | 66 | 10 A | Ŧ | -10 | = | P | ٢ | Ω | - | œ | ٠   | +,    | e)  |

3. Copier le lien de la « Public version » du profil ORCID

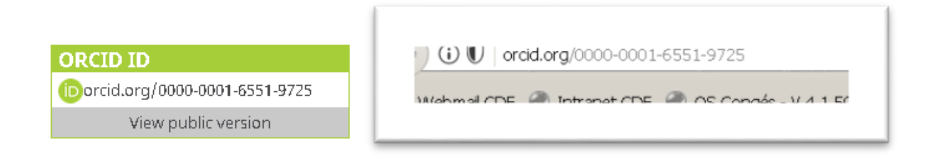

4. Retourner sur la messagerie et cliquer sur l'icône ORCID et sur "Insérer un lien »

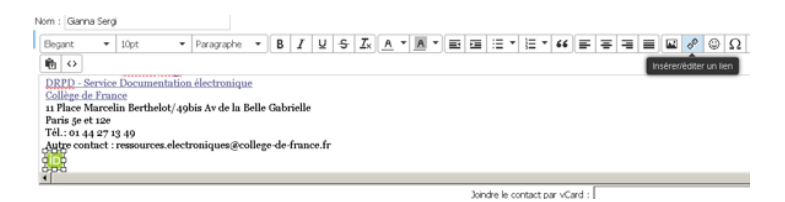

5. Coller le lien de la « Public version » et enregistrer

Contact:

Pour toutes questions ou informations veuillez contacter : Gianna Sergi, Collège de France, Direction des partenariats et réseaux documentaires (DPRD) – Cellule de la documentation électronique – Bibliométrie ; gianna.sergi@college-de-france.fr; Tel.: 01 44 27 13 49 ou ressources.electroniques@college-de-france.fr

# MANAGING IDs

# 1. How to export Web of Science publications into ORCID?

- Login or register for ResearcherID
- Click on ResearcherID
- Select the appropriate action: To associate your ORCID with your ResearcherID account
- **Click Continue**
- Login to ORCID
- Click Authorise for the data exchange between the two systems. This will return you to ResearcherID
- Decide "What data would you like to exchange between ResearcherID and ORCID?" e.g. Profile ID, Send ResearcherID publications into my ORCID account, or Retrieve ORCID publications into my ResearcherID account
- Select: Send ResearcherID publications to my ORCID account. •
- Click Send. This will send 100 publications at a time.
- Grants & patents are not at the moment accepted by ORCID •
- Delete duplicates
- ORCID does not track citations. Times Cited will not display in ORCID

# 2. How to export SCOPUS publications into ORCID?

Scopus Author Identifier distinguishes between similar names by assigning each author in Scopus a unique number and grouping together all documents written by that author.

- How to import Scopus publications into ORCID? •
  - Login to your ORCID record.
  - Click on "Import Research Activities" and then "Scopus to ORCID".
  - Follow the on screen prompts to send your Scopus ID and papers to ORCID.
  - Click Authorize
  - Select your Scopus profiles

# 3. ORCID

ORCID provides a persistent digital identifier that distinguishes you from other researchers and supports automated linkages between you and your research activities.

|                  | n number:                                                                                                    |
|------------------|----------------------------------------------------------------------------------------------------|
|                  |                                                                                                    |
| Phor             | e (external number):                                                                                                    |
| Mobi             | le:                                                                                                    |
| Fax:             |                                                                                                    |
| Your             | university staff web page:<br>blank if the RMS Public Web holds your preferred academic profile page.                    |
| Exte<br>For e    | mal personal site:<br>nample. http://www.davidattenborough.co.uk/                                                        |
| Rese             | archer ID:                                                                                                    |
| This is<br>Resea | s a unique author idoption and may have created and a Web of Knowledge<br>incherID admont (http://www.researcherid.com). |
| 1                |                                                                                                    |
| Orcie            | I ID:                                                                                                    |
| e.g. 0           | s the open researcher and Commoutor ID. Hease only enter your 16 digit UNCLD a<br>000-1234-5678-901X.                    |
|                  | Don't have an ORCID ID yet? Click here to register (and don't forget to come back                                        |
| 0                | enter a care).                                                                                                    |

Once registered in ORCID, you can import for example the papers from ResearcherID (Web of Science) and Scopus:

- Login to your ORCID record.
   Under Works section
- 3. Click on "+Add works" and then "Search & link".

4. Follow the on screen prompts to send your papers to ORCID.

To be useful, the ID must be actionable and public

# 4. Loop (Froniers)

Loop has collaborated with <u>ORCID</u> to synchronize researcher profiles to make it even easier for researchers to import their publications into their Loop profile.

- Navigate to your profile and select the publications tab.
- Click on the ORCID button to import your full publication list from ORCID

| 109<br>Publications | 2<br>Topics | Impact                                                                                                    |
|---------------------|-------------|----------------------------------------------------------------------------------------------------|
| n suggestions for y | ou.         | Import Your Publications<br>Importy of full publication list from another repository and<br>automatically add them to your Loop profile. |
|                     |             | 32 Co-Authors                                                                                                    |

More information about the Loop/ORCID integration can be found here

## 5. PlumX, ORCID

Plum Analytics created by EBSCO Information Services. Elsevier has announced the acquisition of d Plum Analytics dated from febrary 2<sup>nd</sup> 2017

The acquisition will enable Elsevier to expand access to Plum Analytics' altmetrics to more researchers and more institutions.

Plum Analytics' metrics will be incorporated into Elsevier's world leading research products – <u>Mendeley</u>, <u>Scopus</u>, <u>ScienceDirect</u>, <u>SciVal</u> and <u>Pure</u>, as well as Elsevier's leading journal and society partner sites. Combined with Elsevier's recently announced <u>CiteScore</u> metrics, the research community now has even more ways to evaluate research performance.

Login available only to customer admins and account holders

## 6. ResearchGate

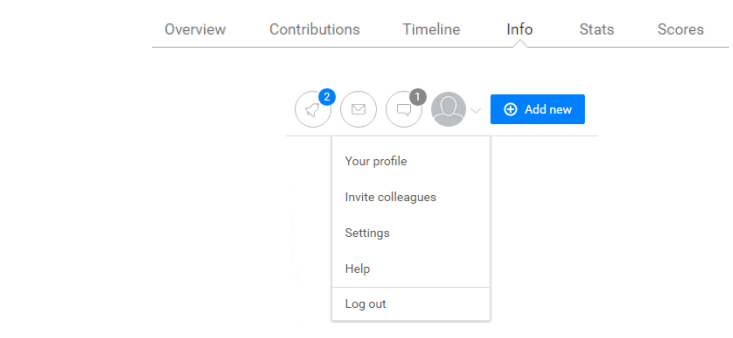

## • How do I add my ORCID ID to my profile?

You can add your unique ORCID researcher identifier to your ResearchGate profile.

- Go to your Profile and click on the Info tab.
- o Scroll down to the bottom of the page and click on Add ORCID.
- Fill in your ORCID idr and click Save.

# 7. Academia, ORCID

Once you have logged in to Academia, click on your profile picture in the top right-hand corner of any page.

## How do I add my ORCID ID to my profile?

You can add your unique ORCID researcher identifier to your Academia profile.

 Go to your Profile and click on the EDIT tab and SOCIAL PROFILES and ADD SOCIAL PROFILES

| 5                                                                                                    | UPLOAD                                                                                           | ₫ 4                                                                                                    |                         |               |  |   |
|----------------------------------------------------------------------------------------------------|--------------------------------------------------------------------------------------------------|----------------------------------------------------------------------------------------------------|-------------------------|---------------|--|---|
|                                                                                                    | Giar<br>Viev                                                                                     | n <b>na Sergi</b><br>v Profile                                                                            |                         |               |  |   |
| 0<br>9<br>8<br>8<br>9<br>9<br>9<br>1<br>1<br>1<br>1<br>1<br>1<br>1<br>1<br>1<br>1<br>1<br>1<br>1<br>1 | DARD Boo<br>e-Track F<br>tronics Res<br>University Acc<br>Log<br>e-Track Facure<br>International | kmarks<br>I Filends<br>ding History<br>ount Settings<br>Out<br>y or Marketing<br>University of<br>I Japan |                         |               |  |   |
|                                                                                                    | Giar<br>+ Anta<br>Officer                                                                        | nna Sergi<br>Bogody<br>vr Of Boving O Toni V<br>vr Of Date                                                | Nvs<br>9 <sub>6</sub> 1 |               |  |   |
|                                                                                                    | Prof.<br>Direct<br>Affill<br>Blog                                                                | s Sergi<br>le Ploture<br>atlons<br>atlons<br>apply<br>act Details                                         |                         | ers<br>plates |  |   |
| -                                                                                                    | Sock<br>Orice<br>Rese                                                                            | n your contract annual (choren cont<br>al Postfiles<br>arch interests                                     | Sec and address         |               |  |   |
|                                                                                                    | ED                                                                                               | IT LINKS                                                                                                  |                         |               |  | 5 |
|                                                                                                    | + ADD S                                                                                          | OCIAL PR                                                                                                  | OFILE                   |               |  |   |
|                                                                                                    |                                                                                                  |                                                                                                    |                         |               |  |   |

• Fill in your ORCID ID and click Save.

## 8. Hal, ORCID

Couple ORCID with "Hal archives ouvertes" (https://hal.archives-ouvertes.fr/page/)

Once you have logged in HAL, click on your profile picture in the top right-hand corner of any page.

- How do I add my ORCID ID to my profile?
  - You can add your unique ORCID researcher identifier to your HAL profile, then cliquer on "Mon espace" and on "Autres identifiants chercheur",
  - Fill in your ORCID ID and click **Save**

## 9. ORCID icon

ORCID offers services displaying ORCID iDs in online and printed materials. Your ORCID iD identifies you and only you. It is also a effective tool to display and communicate your research and scholarly accomplishments-and keep other systems up to date. Include your ORCID iD in your CV or resume, web page, email signature, business cards and anywhere else you have a public profile. When including your identifier, be sure to use the full URL so that people know it is an ORCID iD and can easily navigate to your account page

- ORCID Widget : it is currently a hidden feature. When you're signed in, go to https://orcid.org/myorcid?widget and click "Share your ORCID iD on other sites" to access the widget
- E-mail signature : It is possible using the green iD icon as a part of email signature
- Use the ORCID iD icon as a link to http://orcid.org.
- Use the public format for displaying ORCID iDs: http://orcid.org/0000-0002-1825-0097
- Graphics and display guidelines are available at: <u>https://orcid.org/trademark-and-id-display-guidelines</u>

• Email signature @college-de-france.fr

If you are using email @college-de-france.fr you can add ORCID icon to your signature box:

- 1. Download the icon.
  - Color icons
    - iD icon 16x16: PNG GIF
    - iD icon 24x24: <u>PNG</u> <u>GIF</u>
    - iD icon 32x32: PNG GIF
    - iD icon 64x64: <u>PNG GIF</u>
    - o iD icon128x128: PNG GIF
  - Black and white icons
    - o iD icon 16x16: PNG GIF
    - o iD icon 24x24: PNG GIF
    - iD icon 32x32: PNG GIF
    - o iD icon 64x64: PNG GIF
    - o iD icon128x128: PNG GIF
- 2. In your Collège de France mail click on "Preferences" and import ORCID icon by "Insérer un image"

|   |   |     |    |     |    |       |      |       |   |   |   | E | Format | : HTT |
|---|---|-----|----|-----|----|-------|------|-------|---|---|---|---|--------|-------|
| 3 | • | ≣ * | 66 | ŧ۴. | ₩. |       |      | P     | 0 | Ω | - |   | - +    | e     |
|   |   |     |    |     |    | Instr | rune | inage |   |   |   |   |        |       |
|   |   |     |    |     |    |       |      |       |   |   |   |   |        |       |
|   |   |     |    |     |    |       |      |       |   |   |   |   |        |       |
|   |   |     |    |     |    |       |      |       |   |   |   |   |        |       |
|   |   |     |    |     |    |       |      |       |   |   |   |   |        |       |
|   |   |     |    |     |    |       |      |       |   |   |   |   |        |       |
|   |   |     |    |     |    |       |      |       |   |   |   |   |        |       |
|   |   |     |    |     |    |       |      |       |   |   |   |   |        |       |
|   |   |     |    |     |    |       |      |       |   |   |   |   |        |       |

3. Click on the icon and paste your ORCID Public version URL

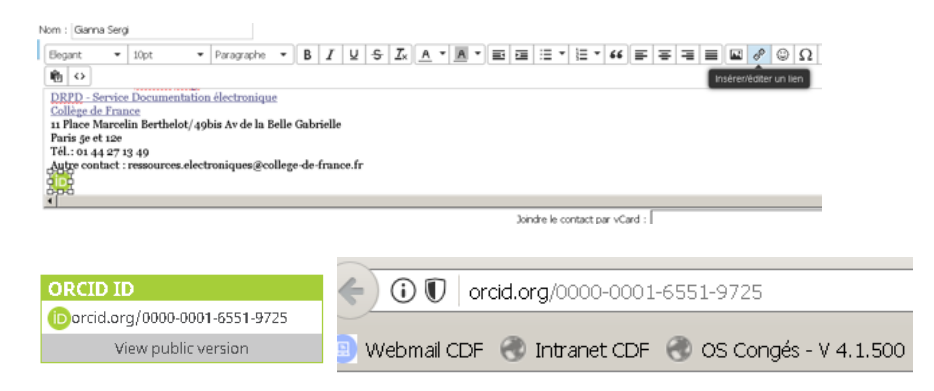

#### Contact:

For further information or if you have any questions please contact: Gianna Sergi, Collège de France, Direction des partenariats et réseaux documentaires (DPRD) – Cellule de la documentation électronique – Bibliométrie ; <u>gianna.sergi@college-de-france.fr</u>; Tel.: 01 44 27 13 49 or: <u>ressources.electroniques@college-de-france.fr</u>